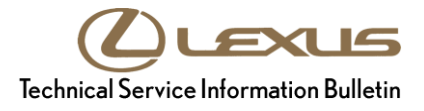

# **Navigation System Software Update (Pioneer)**

Service

Category Audio/Visual/Telematics

| Section | Navigation/Multi Info Display | Market USA | Lexus Supports |
|---------|-------------------------------|------------|----------------|
|---------|-------------------------------|------------|----------------|

#### Applicability

| YEAR(S)     | MODEL(S)           | ADDITIONAL INFORMATION |
|-------------|--------------------|------------------------|
| 2016 - 2020 | GS F, GS350, LX570 |                        |
| 2016 - 2017 | GS200T, LS460      |                        |
| 2018 - 2019 | GS300              |                        |
| 2016 - 2018 | GS450H             |                        |
| 2017        | IS200T             |                        |
| 2017 - 2020 | IS300, IS350       |                        |
| 2016        | LS600H             |                        |
| 2016 - 2019 | RX350, RX450H      |                        |
| 2016 - 2019 | RX350, RX450H      |                        |

#### **REVISION NOTICE**

September 08, 2020 Rev1:

- Applicability has been updated to include several 2016 2020 model year Lexus vehicles.
- The Introduction, Software Update Information, and Repair Procedure sections have been updated.

Any previous printed versions of this bulletin should be discarded.

#### Introduction

Some 2016 – 2020 model year Lexus vehicles with navigation (version less than A1##8020) may exhibit one or more of the following conditions:

- Pink or purple flashing navigation screen. •
- Black or blank navigation screen. •
- Navigation reset or rebooted intermittently. ٠

## 

### Navigation System Software Update (Pioneer)

#### Introduction (continued)

Some 2016 model year LX 570, RX, GS, and LS vehicles equipped with navigation (version less than A1##5570) may exhibit one or more of the following conditions:

- Navigation system reboots at times.
- Navigation system reboots after receiving errant weather data.
- There is traffic incident mark "!" on the map screen, but no info on the traffic incident screen.
- Traffic flow arrows disappear at times when receiving traffic information.
- After correction of text in Quick Message15, the corrected text is displayed in Quick Message13.
- Remote touch switch operational improvement.

A software update is now available to address these conditions. Follow the Software Update Procedure in this bulletin to address these conditions.

#### Warranty Information

| OP CODE | DESCRIPTION     | TIME | OFP                          | T1 | T2 |
|---------|-----------------|------|------------------------------|----|----|
| EL1624  | Update Software | 0.3  | 86804-#####*<br>86130-#####* | 87 | 74 |

\*Warranty claim MUST be submitted with the correct 10-digit OFP. Choose the correct OFP for the vehicle being repaired.

#### APPLICABLE WARRANTY

- This repair is covered under the Lexus Basic Warranty. This warranty is in effect for 48 months or 50,000 miles, whichever occurs first, from the vehicle's in-service date.
- Warranty application is limited to occurrence of the specified condition described in this bulletin.

## 

### Navigation System Software Update (Pioneer)

#### Software Update Information

| MULTIMEDIA TYPE                      | MODEL          | APPLICABLE FILE ON USB DRIVE |
|--------------------------------------|----------------|------------------------------|
| With Navigation (12.3-in. Screen)    | GS, LS, LX, RX |                              |
| With Navigation (10.3-in. Screen)    | IS             | TSEVVENINA-ABOT 0000.km      |
| With Navigation<br>(8-in. Screen)    | RX             | 15LHENNA-AB01_0004.kwi       |
| Without Navigation<br>(8-in. Screen) | GS             | 15LHEANA-AB01_0002.kwi       |

#### MULTIMEDIA SOFTWARE FILE DOWNLOAD

The multimedia software update file may be downloaded directly from this Service Bulletin by clicking on the file name in the table above. Once downloaded, the file may be extracted (unzipped) from the zip file and saved to a blank USB flash drive.

For USB flash drive requirements and download instructions, refer to *TIS* – *Diagnostics* – *Reprogramming* – *Reference Documents* – <u>*Multimedia Software Download Instructions*</u>.

#### Software Update Procedure

- 1. Confirm the software version.
  - A. Start the engine. The Lexus emblem will be displayed on the navigation screen.

Figure 1.

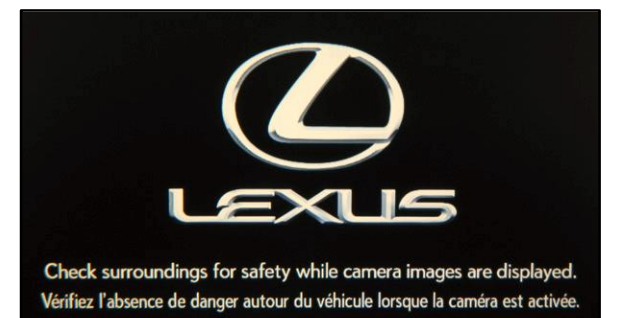

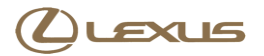

### Navigation System Software Update (Pioneer)

#### Software Update Procedure (continued)

B. Wait for the display to switch to the Caution screen and select Continue.

Figure 2.

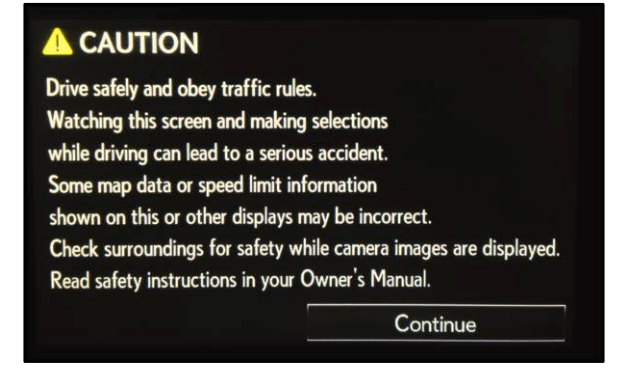

- C. Connect the USB flash drive to the USB port.
- D. From the navigation menu, select Setup.

E. Select General.

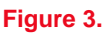

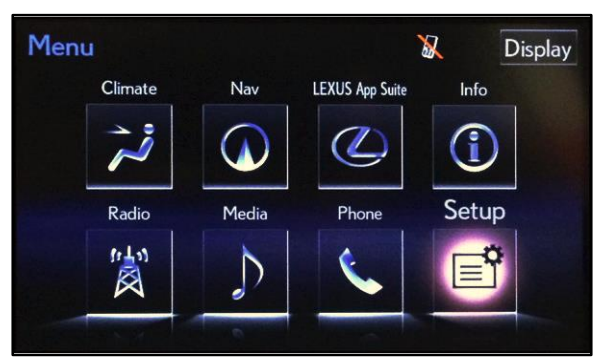

#### Figure 4.

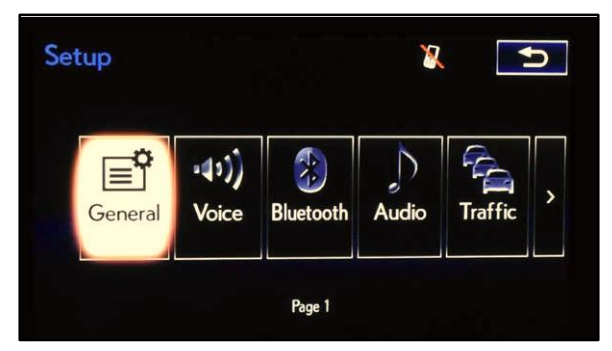

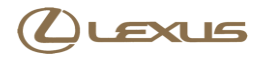

## Navigation System Software Update (Pioneer)

#### Software Update Procedure (continued)

F. Select Software Update.

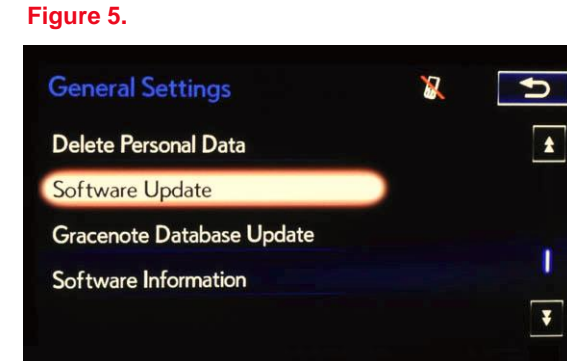

#### G. Select Update.

#### Figure 6.

| Software Update |            | X | 5 |
|-----------------|------------|---|---|
| ι               | lpdate     |   |   |
| Upda            | te History |   |   |
|                 |            |   |   |
|                 |            |   |   |
|                 |            |   |   |

H. Confirm current software version.

Is the current version A1##5570 or greater for a 2016 model year RX or GS vehicle with an 8-in. screen?

- **YES** This bulletin does NOT apply. Continue diagnosis using the applicable Repair Manual.
- NO Continue to step 2.

Is the current version A1##8020 or greater for a 2016 – 2021 model year Lexus vehicle with a 10.3-in. or 12.3-in. screen?

- YES This bulletin does NOT apply. Continue diagnosis using the applicable Repair Manual.
- NO Continue to step 2.

## 

## Navigation System Software Update (Pioneer)

#### Software Update Procedure (continued)

- 2. Update software version.
  - A. Select Update Software.

#### NOTE

Figure 7 refers to models with a 10.3-in. or a 12.3-in. screen.

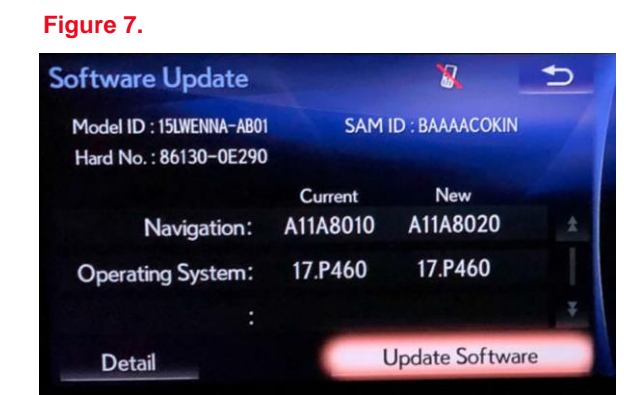

#### B. Select Yes.

#### Figure 8.

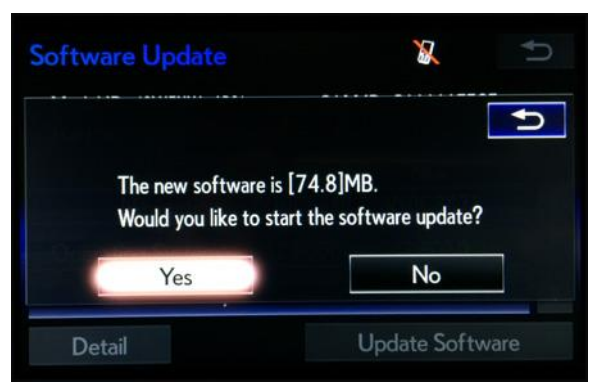

C. Wait for the software to install.

#### Figure 9.

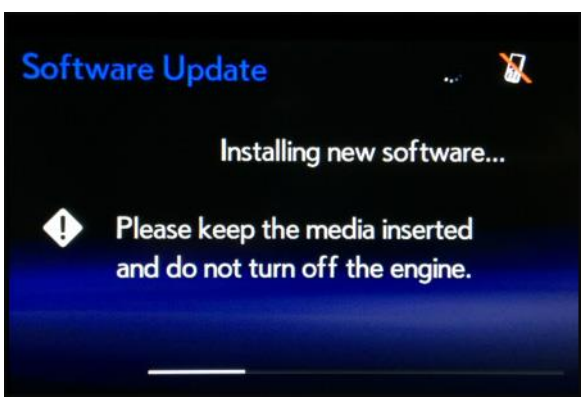

## كلعنا

## Navigation System Software Update (Pioneer)

#### Software Update Procedure (continued)

D. Cycle the ignition OFF and ON to complete the update.

#### NOTE

After the ignition is turned OFF and ON the update will take several minutes to complete.

Figure 10.

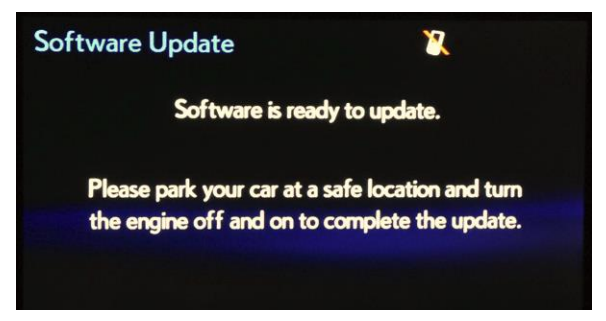

E. Do NOT remove the USB flash drive or turn OFF the ignition until the navigation screen is present.

#### Figure 11.

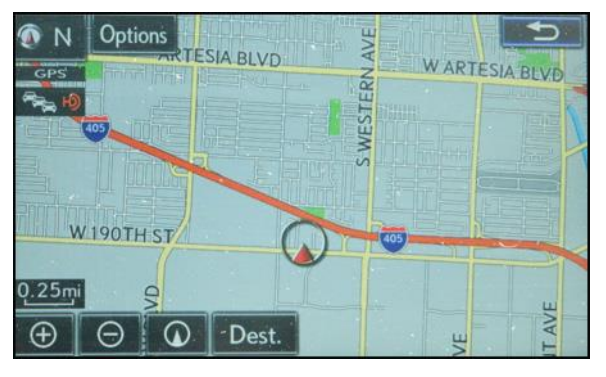

F. Confirm the current software version has been updated on the Software Update screen.

#### NOTE

Figure 12 refers to models with a 10.3-in. or a 12.3-in. screen.

#### Figure 12.

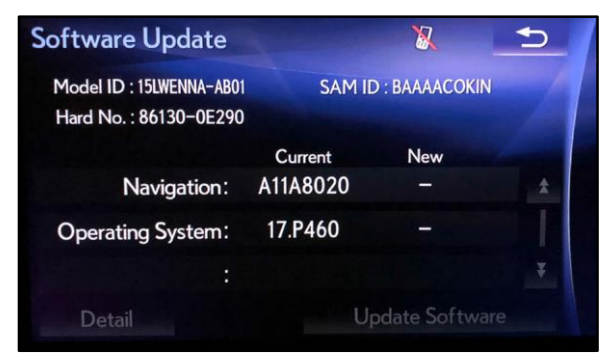